# 阿里云 应用实时监控服务

# Prometheus 监控

文档版本: 20190920

为了无法计算的价值 | [-] 阿里云

### <u>法律声明</u>

阿里云提醒您在阅读或使用本文档之前仔细阅读、充分理解本法律声明各条款的内容。如果您阅读 或使用本文档,您的阅读或使用行为将被视为对本声明全部内容的认可。

- 您应当通过阿里云网站或阿里云提供的其他授权通道下载、获取本文档,且仅能用于自身的合法 合规的业务活动。本文档的内容视为阿里云的保密信息,您应当严格遵守保密义务;未经阿里云 事先书面同意,您不得向任何第三方披露本手册内容或提供给任何第三方使用。
- 未经阿里云事先书面许可,任何单位、公司或个人不得擅自摘抄、翻译、复制本文档内容的部分 或全部,不得以任何方式或途径进行传播和宣传。
- 3. 由于产品版本升级、调整或其他原因,本文档内容有可能变更。阿里云保留在没有任何通知或者 提示下对本文档的内容进行修改的权利,并在阿里云授权通道中不时发布更新后的用户文档。您 应当实时关注用户文档的版本变更并通过阿里云授权渠道下载、获取最新版的用户文档。
- 4. 本文档仅作为用户使用阿里云产品及服务的参考性指引,阿里云以产品及服务的"现状"、"有缺陷"和"当前功能"的状态提供本文档。阿里云在现有技术的基础上尽最大努力提供相应的介绍及操作指引,但阿里云在此明确声明对本文档内容的准确性、完整性、适用性、可靠性等不作任何明示或暗示的保证。任何单位、公司或个人因为下载、使用或信赖本文档而发生任何差错或经济损失的,阿里云不承担任何法律责任。在任何情况下,阿里云均不对任何间接性、后果性、惩戒性、偶然性、特殊性或刑罚性的损害,包括用户使用或信赖本文档而遭受的利润损失,承担责任(即使阿里云已被告知该等损失的可能性)。
- 5. 阿里云网站上所有内容,包括但不限于著作、产品、图片、档案、资讯、资料、网站架构、网站画面的安排、网页设计,均由阿里云和/或其关联公司依法拥有其知识产权,包括但不限于商标权、专利权、著作权、商业秘密等。非经阿里云和/或其关联公司书面同意,任何人不得擅自使用、修改、复制、公开传播、改变、散布、发行或公开发表阿里云网站、产品程序或内容。此外,未经阿里云事先书面同意,任何人不得为了任何营销、广告、促销或其他目的使用、公布或复制阿里云的名称(包括但不限于单独为或以组合形式包含"阿里云"、Aliyun"、"万网"等阿里云和/或其关联公司品牌,上述品牌的附属标志及图案或任何类似公司名称、商号、商标、产品或服务名称、域名、图案标示、标志、标识或通过特定描述使第三方能够识别阿里云和/或其关联公司)。
- 6. 如若发现本文档存在任何错误,请与阿里云取得直接联系。

### 通用约定

| 格式            | 说明                                    | 样例                                         |
|---------------|---------------------------------------|--------------------------------------------|
| •             | 该类警示信息将导致系统重大变更甚至<br>故障,或者导致人身伤害等结果。  | 禁止:<br>重置操作将丢失用户配置数据。                      |
| A             | 该类警示信息可能导致系统重大变更甚<br>至故障,或者导致人身伤害等结果。 | ▲ 警告:<br>重启操作将导致业务中断,恢复业务所需<br>时间约10分钟。    |
|               | 用于补充说明、最佳实践、窍门等,不<br>是用户必须了解的内容。      | 道 说明:<br>您也可以通过按Ctrl + A选中全部文件。            |
| >             | 多级菜单递进。                               | 设置 > 网络 > 设置网络类型                           |
| 粗体            | 表示按键、菜单、页面名称等UI元素。                    | 单击 确定。                                     |
| courier<br>字体 | 命令。                                   | 执行 cd /d C:/windows 命令,进<br>入Windows系统文件夹。 |
| ##            | 表示参数、变量。                              | bae log listinstanceid<br>Instance_ID      |
| []或者[a b<br>] | 表示可选项,至多选择一个。                         | ipconfig [-all -t]                         |
|               | 表示必选项,至多选择一个。                         | <pre>swich {stand   slave}</pre>           |

### 目录

| 法律声明                          | I |
|-------------------------------|---|
| 通用约定                          | I |
| 1 Prometheus 监控概述             | 1 |
| 2 开始使用 Prometheus 监控          | 6 |
| 3 查看 Prometheus 监控指标          |   |
| 4 使用教程                        |   |
| 4.1 通过 ARMS Prometheus 监控 JVM |   |

### 1 Prometheus 监控概述

ARMS Prometheus 监控全面对接开源 Prometheus 生态,支持类型丰富的组件监控,提供多种 开箱即用的预置监控大盘,且提供全面托管的 Prometheus 服务。

### 什么是 Prometheus?

Prometheus 是一套开源的系统监控和报警框架,灵感源自 Google 的 Borgmon 监控系统。2012 年,SoundCloud 的 Google 前员工创造了 Prometheus,并作为社区开源项目进行开发。2015 年,该项目正式发布。2016 年,Prometheus 加入云原生计算基金会(Cloud Native Computing Foundation),成为受欢迎度仅次于 Kubernetes 的项目。

### Prometheus 具有以下特性:

- · 多维的数据模型(基于时间序列的 Key/Value 键值对)
- ・灵活的查询和聚合语言 PromQL
- ·提供本地存储和分布式存储
- · 通过基于 HTTP 的 Pull 模型采集时间序列数据
- · 可利用 Pushgateway (Prometheus 的可选中间件) 实现 Push 模式
- ·可通过动态服务发现或静态配置发现目标机器
- · 支持多种图表和数据大盘

### 为什么要使用 ARMS Prometheus 监控?

借助 ARMS Prometheus 监控,您无需自行搭建 Prometheus 监控系统,因而无需关心底层数 据存储、数据展示、系统运维等问题。

ARMS Prometheus 监控具有以下特性:

- · 类型丰富的组件监控
- · 开箱即用的监控大盘
- · 全面托管的 Prometheus 服务

### 类型丰富的组件监控

ARMS Prometheus 监控全面对接 Prometheus 生态,支持数据库、消息、HTTP 等多种类型 组件的监控。

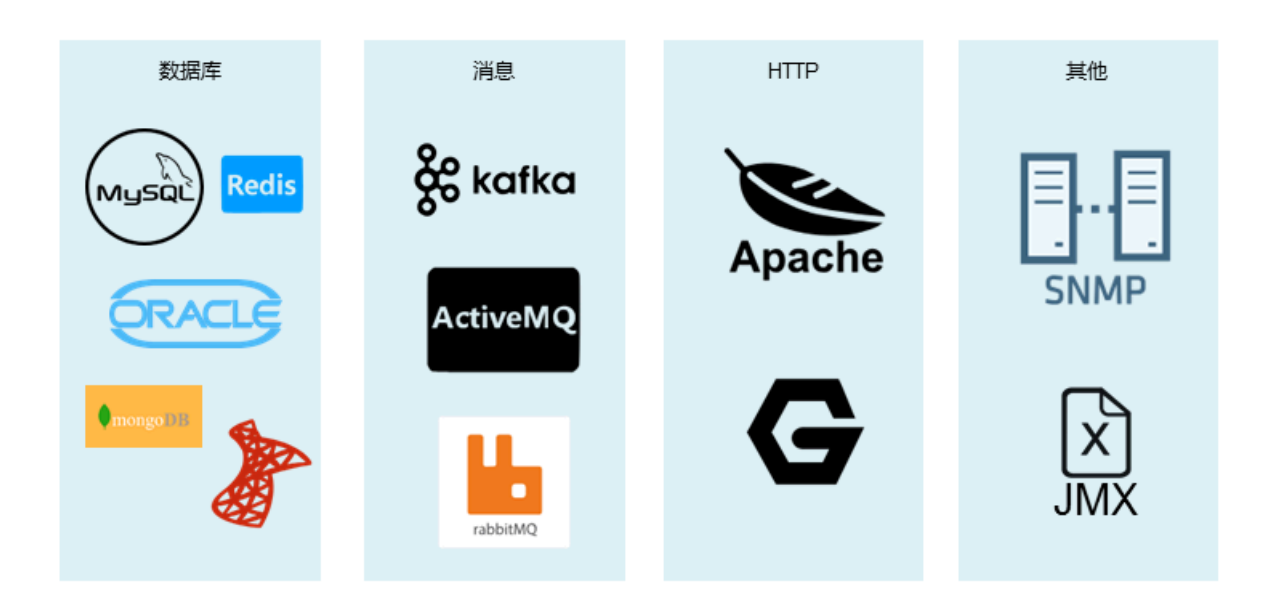

开箱即用的监控大盘

ARMS Prometheus 监控提供若干预先配置的监控大盘,可展示丰富的关键性能指标,包括但不限于:

- · Kubernetes 集群监控
  - Kubelet
  - kube-state-metric
  - api-server

- ・主机监控
  - CPU 使用率
  - 内存使用率
  - 系统负载
  - 磁盘使用量

### - 网络流量

### 图 1-1: 预置监控大盘: 主机详情

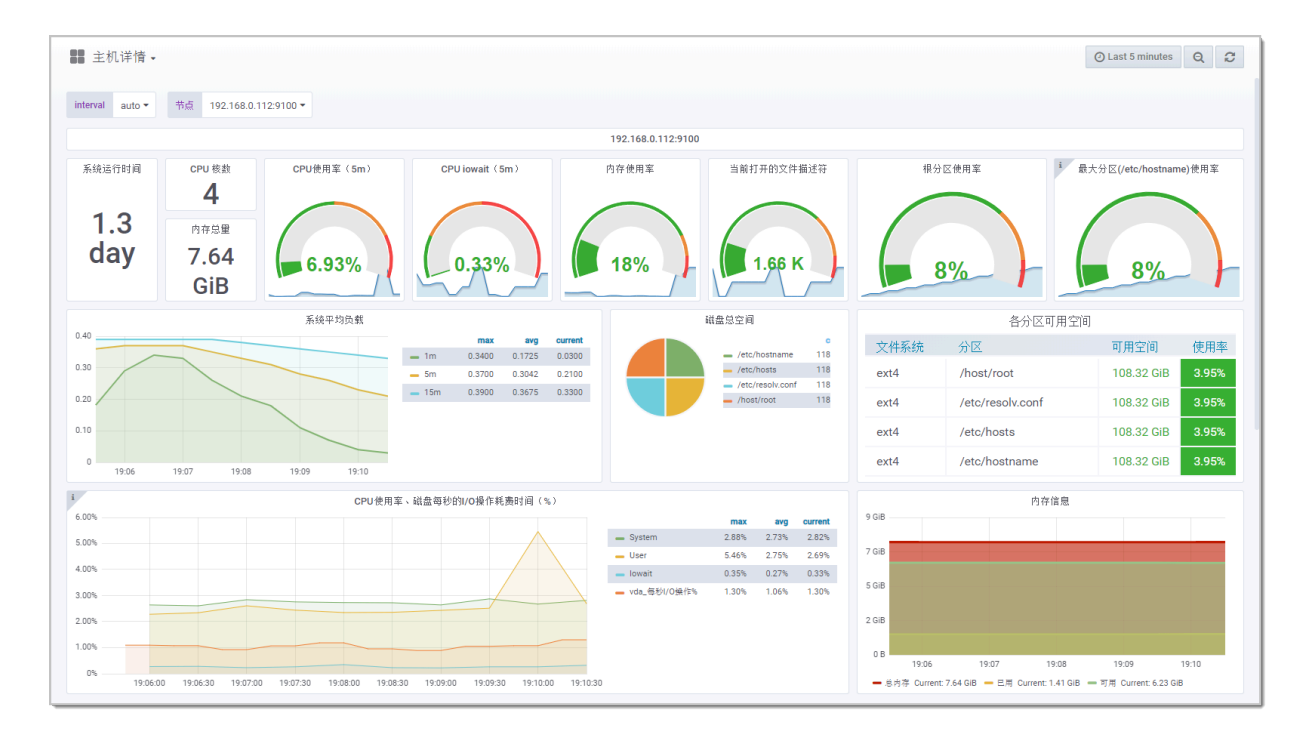

### 图 1-2: 预置监控大盘: Kubernetes 概览

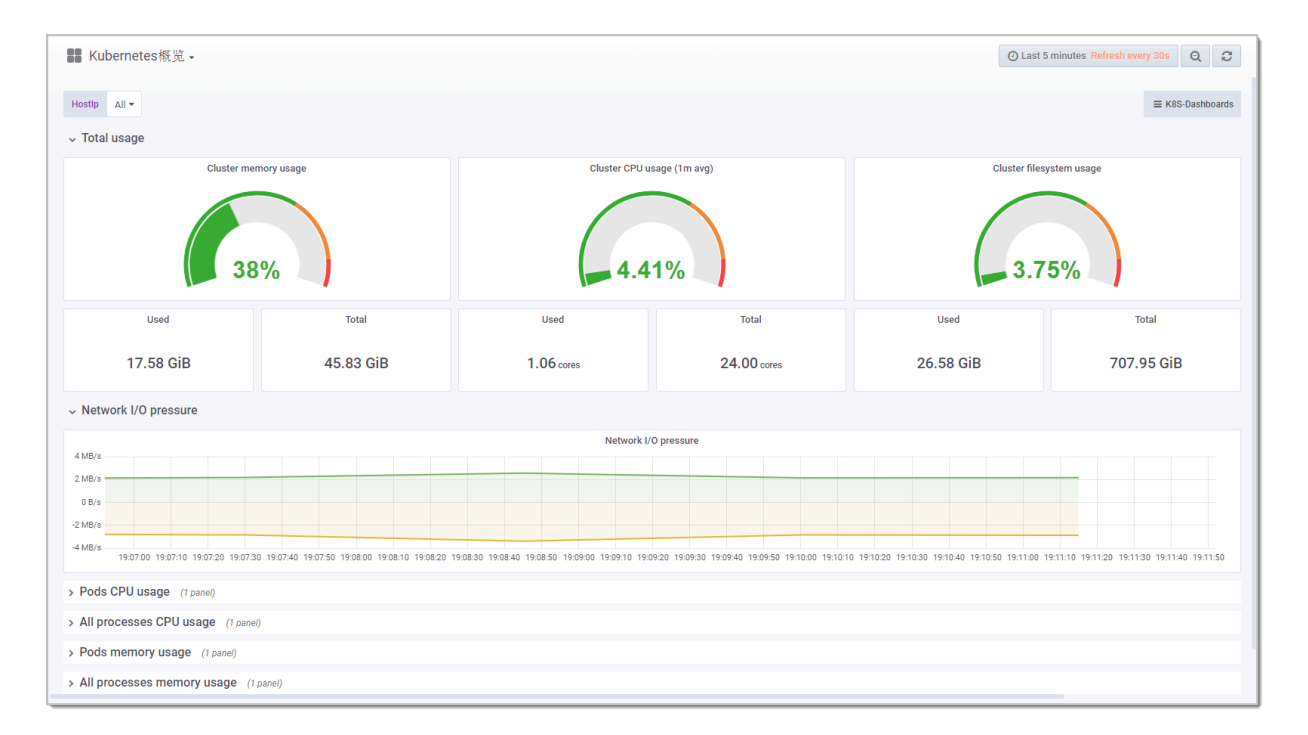

### 全面托管的 Prometheus 服务

ARMS Prometheus 监控为您提供全面托管的 Prometheus 服务,成本比自建 Prometheus 监 控系统更低。该服务的特性包括:

- · 提供高可用、可扩展的 Prometheus Server
- · 与阿里云容器服务深度集成
- · 提供监控数据无限存储能力
- · 提供 Prometheus on Prometheus 能力

### 2 开始使用 Prometheus 监控

对于部署在阿里云容器服务 Kubernetes 版中的 Kubernetes 集群,您可以在 ARMS 中为其一键 安装 Prometheus 监控插件,此后即可通过 ARMS 预定义的仪表板监控主机和 Kubernetes 集 群的众多性能指标。

前提条件

- · #unique\_5: 在阿里云容器服务 Kubernetes 版中创建 Kubernetes 集群。
- **#unique\_6**

### 安装 Prometheus 监控插件

- 1. 登录 ARMS 控制台,并在页面左上角选择所需地域。
- 2. 在左侧导航栏中单击 Prometheus 监控。

Prometheus 监控页面会列出您的阿里云账号下在阿里云容器服务 Kubernetes 版中的全部 Kubernetes 集群。

3. 在 Prometheus 监控页面上,单击操作列中的安装,并在提示对话框中单击确认。

安装插件过程中,操作列将以进度条和百分比显示安装进度。

安装插件完毕后,已安装插件列中将显示全部已安装的插件。

### 打开 Prometheus 监控仪表板

- 1. 在左侧导航栏中单击 Prometheus 监控。
- 2. 在 Prometheus 监控页面上,单击已安装插件列中的链接,即可在浏览器新窗口中打开对应的 监控仪表板。

#### 卸载监控插件

如需停止对 Kubernetes 集群的 Prometheus 监控,请按照以下步骤卸载 Prometheus 监控插件。

- 1. 在左侧导航栏中单击 Prometheus 监控。
- 2. 在 Prometheus 监控页面上,单击操作列中的卸载,并在提示对话框中单击确认。

卸载插件完毕后,已安装插件列中的插件将会消失。

#### 后续步骤

#unique\_7

### 更多信息

#unique\_8

## 3 查看 Prometheus 监控指标

ARMS Prometheus 监控提供的预置监控仪表板包括 K8s 集群概览、K8s 部署、Pod 和主机详

- 情,您可以通过这些仪表板查看丰富的 Prometheus 监控指标,并按需更改仪表板数据的时间区
- 间、刷新频率等属性。

前提条件

#unique\_10/unique\_10\_Connect\_42\_section\_cpd\_cg9\_vul

### 打开监控仪表板

安装 Prometheus 监控插件后,即可在 Prometheus 监控页面打开预置的监控仪表板。

- 1. 登录 ARMS 控制台。
- 在左侧导航栏中单击 Prometheus 监控。
   Prometheus 监控页面会列出您的阿里云账号下在阿里云容器服务 Kubernetes 版中的全部 Kubernetes 集群。
- 3. 在 Prometheus 监控页面上,单击已安装插件列中的链接,即可在浏览器新窗口中打开对应的 监控仪表板。

### 查看监控指标

您可以通过以下预置监控仪表板查看监控指标。

### ・ K8s 集群概览仪表板

| ■ Kubernetes概览 -                         |            |               |                | () Last       | 5 minutes Refresh every 30s Q 2 |
|------------------------------------------|------------|---------------|----------------|---------------|---------------------------------|
| Hostip All 🕶                             |            |               |                |               | ≡ K8S-Dashboards                |
| √ Total usage                            |            |               |                |               |                                 |
| Cluster men                              | nory usage | Cluster CPU I | usage (1m avg) | Cluster files | ystem usage                     |
| Used                                     | Total      | Used          | Total          | Used          | Total                           |
| 17.58 GiB                                | 45.83 GiB  | 1.06 cores    | 24.00 cores    | 26.58 GiB     | 707.95 GiB                      |
| <ul> <li>Network I/O pressure</li> </ul> |            |               |                |               |                                 |
| 4 MB/s                                   |            | Network I     | /O pressure    |               |                                 |
| 2 MB/s                                   |            |               |                |               |                                 |
| 0 B/s                                    |            |               |                |               |                                 |
|                                          |            |               |                |               |                                 |
| > Pods CPU usage (/ panel)               |            |               |                |               |                                 |
| > All processes CPU usage (1 panel)      |            |               |                |               |                                 |
| > Pods memory usage (1 panel)            |            |               |                |               |                                 |
| > All processes memory usage (1 panel)   |            |               |                |               |                                 |

该仪表板展示的监控指标主要包括:

- 总体使用量信息:例如集群 CPU 使用率、集群内存使用率、集群文件系统使用率。
- CPU 信息:例如 Pod CPU 使用率、全部进程 CPU 使用率。
- 内存信息:例如 Pod 内存使用率、全部进程内存使用率。
- 网络信息:例如网络 I/O 压力、Pod 网络 I/O、所有进程网络 I/O。

### ・K8s 部署仪表板

| ■ Kubernetes部署 -                |                              |                      |             | 0                   | Last 1 hour Refresh every 30s Q 2  |
|---------------------------------|------------------------------|----------------------|-------------|---------------------|------------------------------------|
| Deployment All  Statefulset All | Daemonset All      Pod flexw | Pod_ip 192.168.0.122 | •           |                     | ≡ K8S-Dashboards                   |
| ~ Overview                      |                              |                      |             |                     |                                    |
| Deployment m                    | emory usage                  | Deploymer            | 1 CPU usage | Unavail             | 0%                                 |
| Used                            | Total                        | Used                 | Total       | Available (cluster) | Total (cluster)                    |
| 56.7 MiB                        | 7.64 GiB                     | 0.000014 cores       | 0.3 cores   | 42                  | 42                                 |
| ✓ Detail                        |                              |                      |             |                     |                                    |
| 0.13                            |                              | CPU                  | usage       |                     |                                    |
| 0.12                            |                              |                      |             |                     | rqst: flexvolume-qix9w 0.100 0.100 |
| 0.11                            |                              |                      |             |                     |                                    |
| 8 0.10                          |                              |                      |             |                     |                                    |
| 0.09                            |                              |                      |             |                     |                                    |
| 0.08                            |                              |                      |             |                     |                                    |

该仪表板展示的监控指标主要包括:

- 概览: 部署 CPU 使用率、部署内存使用率、不可用副本数。
- 详情: CPU 使用率、内存使用率、全部进程网络 I/O。

### ・ Pod 仪表板

| 🗱 Kubernetes容器副本 🗸                                                                                                    |                       |                                 | 🕑 Last 30 minutes Refresh every 30s 🛛 Q 🛛 🎜 |  |  |
|----------------------------------------------------------------------------------------------------|-----------------------|---------------------------------|---------------------------------------------|--|--|
| Pod kube-apiserver-cn-hangzhou.192.168.0.119 • Pod                                                                                                    | lp 192.168.0.119 ▼    |                                 | $\equiv$ K8S-Dashboards                     |  |  |
| ✓ Pod Info                                                                                                    |                       |                                 |                                             |  |  |
| Pod IP Address<br>192.168.0.119                                                                                                    | Pod Status<br>Running | Pod Container<br>kube-apiserver | Container restarts<br>O                     |  |  |
| ✓ Network I/O pressure                                                                                                    |                       |                                 |                                             |  |  |
| 122.02/-                                                                                                    | Network I             | I/O pressure                    |                                             |  |  |
| 50.8/s<br>0 0 s<br>- 0.0 kB/s<br>- 10 kB/s<br>- 10 k |                       |                                 |                                             |  |  |
| Pod memory usage Pod CPU usage                                                                                                    |                       |                                 |                                             |  |  |
| Pod Mem Used                                                                                                    | Machine Mem Total     | Pod CPU Usage Secs              | Machine CPU Usage Secs                      |  |  |
| 2.307 GiB                                                                                                    | 7.64 GiB              | 176 ms                          | 1.4 s                                       |  |  |

该仪表板展示的监控指标主要包括:

- Pod 基本信息: Pod IP 地址、Pod 状态、Pod 容器、容器重启次数。
- 总体使用量信息:例如 Pod CPU 使用率、Pod 内存使用率。
- CPU 信息:例如 Pod CPU 使用率、全部进程 CPU 使用率。
- 内存信息:例如 Pod 内存使用率、全部进程内存使用率。
- 网络信息:例如网络 I/O 压力、Pod 网络 I/O、所有进程网络 I/O。

### ・主机详情仪表板

| 👪 主机详情 🛛                        |                                    |                         |                                          |                                          |                                                       |         |               |                             | O Last 5 minutes               | ବ ଅ   |
|---------------------------------|------------------------------------|-------------------------|------------------------------------------|------------------------------------------|-------------------------------------------------------|---------|---------------|-----------------------------|--------------------------------|-------|
| interval auto 🕶                 | 节点 192.168.0.112:9100 ▼            |                         |                                          |                                          |                                                       |         |               |                             |                                |       |
|                                 |                                    |                         |                                          | 192.168.0.112:9100                       |                                                       |         |               |                             |                                |       |
| <sup>系统运行时间</sup><br>1.3<br>day | CPU 根數<br>4<br>内存总量<br>7.64<br>GiB | (5m) CPU low            | ait (5m)                                 | 内存使用案                                    | 当前打开的文件:                                              | 描述符     | R)            | 区使用率<br>3%                  | t 最大分区(/etc/hostnam            | e)使用率 |
|                                 | 系统平均                               | 的负载                     |                                          | R                                        | 盘总空间                                                  |         |               | 各分区可                        | 用空间                            |       |
| 0.40                            |                                    |                         | max avg current                          |                                          |                                                       | c       | 文件系统          | 分区                          | 可用空间                           | 使用率   |
| 0.30                            |                                    | = 1m 0.                 | 3400 0.1725 0.0300<br>3700 0.3042 0.2100 |                                          | <ul> <li>/etc/hostname</li> <li>/etc/hosts</li> </ul> | 118     | ext4          | /host/root                  | 108.32 GiB                     | 3 95% |
| 0.20                            |                                    | _ 15m 0.                | 3900 0.3675 0.3300                       |                                          | <ul> <li>/etc/resolv.conf</li> </ul>                  | 118     |               |                             |                                |       |
| 0.20 /                          |                                    |                         |                                          |                                          | - ///ost//oot                                         | 110     | ext4          | /etc/resolv.conf            | 108.32 GiB                     | 3.95% |
| 0.10                            |                                    | _                       |                                          |                                          |                                                       |         | ext4          | /etc/hosts                  | 108.32 GiB                     | 3.95% |
| 0 19:06                         | 19:07 19:08 19:09                  | 19:10                   |                                          |                                          |                                                       |         | ext4          | /etc/hostname               | 108.32 GiB                     | 3.95% |
| i                               |                                    | CPU使用率、磁盘每秒的I/O         | 操作耗费时间(%)                                |                                          |                                                       |         |               | 内存自                         | 言息                             |       |
| 6.00%                           |                                    |                         |                                          |                                          | max avg                                               | current | 9 GIB         |                             |                                |       |
| 5.00%                           |                                    |                         |                                          | - System                                 | 2.88% 2.73%                                           | 2.82%   | 7 GiB         |                             |                                |       |
| 4.00%                           |                                    |                         |                                          | <ul> <li>Oser</li> <li>Iowait</li> </ul> | 0.35% 0.27%                                           | 0.33%   |               |                             |                                |       |
| 3.00%                           |                                    |                         |                                          | vda_每秒I/O操作%                             | 1.30% 1.06%                                           | 1.30%   | 5 GiB         |                             |                                |       |
| 2.00%                           |                                    |                         |                                          |                                          |                                                       |         | 2 GIB         |                             |                                |       |
| 1.00%                           |                                    |                         |                                          |                                          |                                                       |         |               |                             |                                |       |
|                                 |                                    |                         |                                          |                                          |                                                       |         | 0 B<br>19:06  | 19:07 19                    | 19:09                          | 19:10 |
| 19:06:0                         | 0 19:06:30 19:07:00 19:07:30 19:   | 08:00 19:08:30 19:09:00 | 19:09:30 19:10:00 19:10:                 | 30                                       |                                                       |         | — 总内存 Current | : 7.64 GIB — 已用 Current: 1. | .41 GIB — 町用 Current: 6.23 GIB | 3     |

该仪表板展示的监控指标主要包括:

- CPU 信息:例如 CPU 核数、CPU 使用率、CPU I/O 等待时间。
- 内存信息:例如内存总量、内存使用率。
- 磁盘信息:例如磁盘总空间、磁盘 IO 读写时间、磁盘读写速率。
- 网络信息:例如网络流量、TCP 连接情况。

#### 仪表板常用操作

对仪表板的常用操作如下所示。

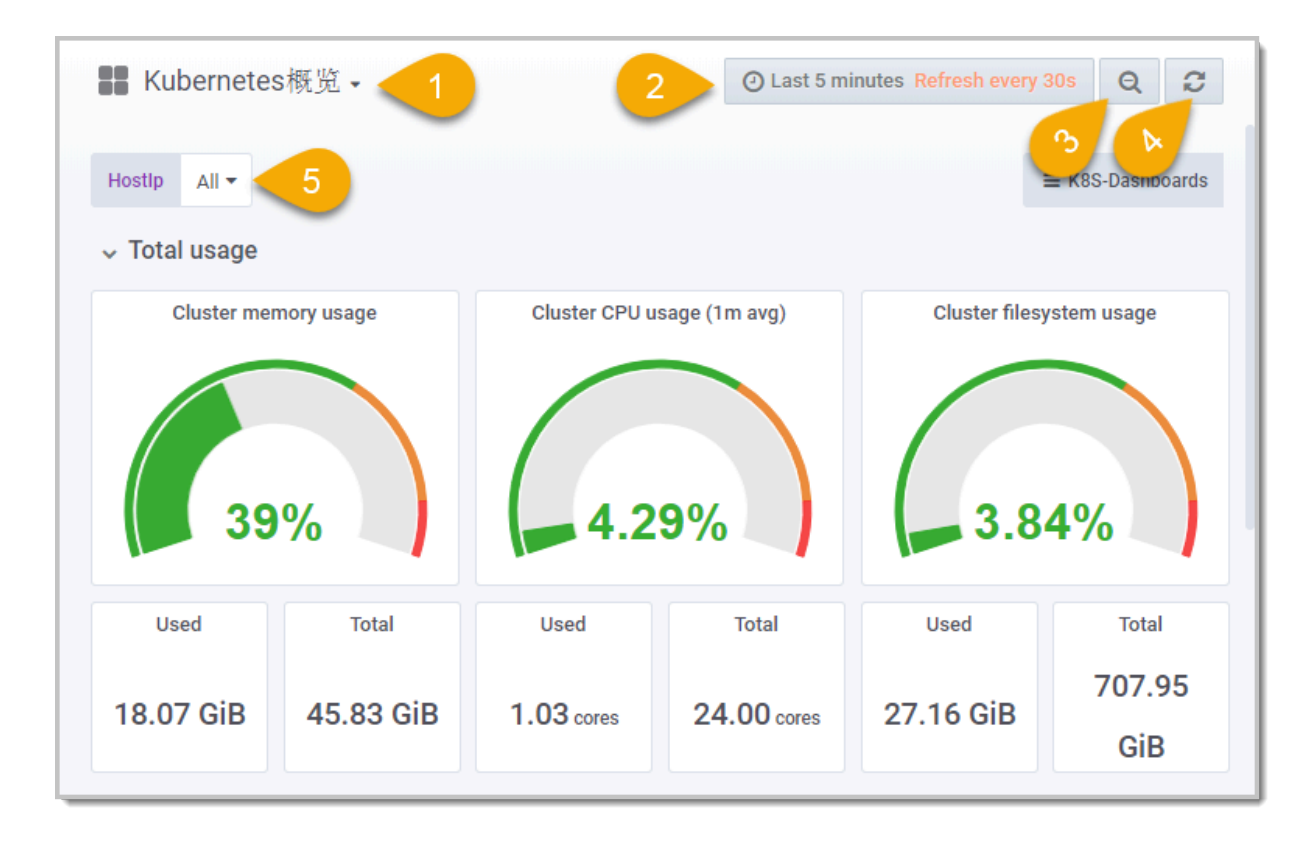

### 1. 切换仪表板

该下拉菜单显示当前查看的仪表板名称,并可用于切换至下拉菜单中的其他仪表板。您可以通过 在顶部搜索栏中输入名称来查找仪表板,或者使用 Filter(筛选条件)在下拉菜单中筛选出带有 指定 Tag(标签)的仪表板。

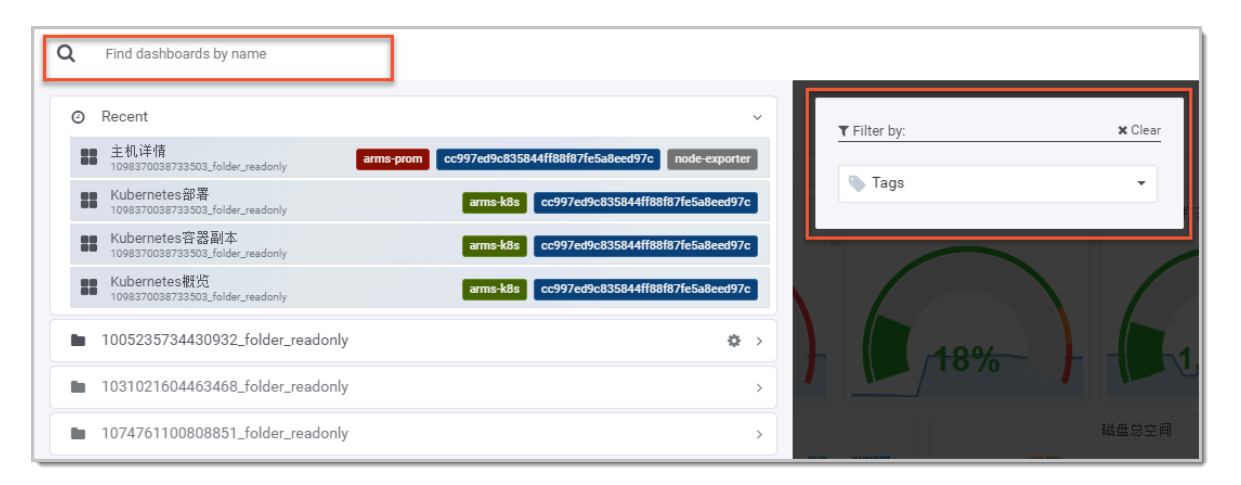

#### 2. 设置时间区间和刷新频率

单击此图标后,您可以在浮层中选择预定义的监控数据相对时间区间,例如过去5分钟、过去 12小时、过去30天等,也可以通过设置时间起点和终点来设置自定义的绝对时间区间。此 外,您可以在浮层中设置仪表板的刷新频率。

|   |                                                                                                    |                                                                                                    |                                                                                                    | O Last !                    | 5 minutes Q                                                                                                    | <b>с</b> |
|---|----------------------------------------------------------------------------------------------------|----------------------------------------------------------------------------------------------------|----------------------------------------------------------------------------------------------------|-----------------------------|----------------------------------------------------------------------------------------------------|----------|
|   | Quick ranges                                                                                                    |                                                                                                    |                                                                                                    |                             |                                                                                                    |          |
|   | Last 2 days<br>Last 7 days<br>Last 30 days<br>Last 90 days<br>Last 6 months<br>Last 1 year<br>Last 2 years<br>Last 5 years | Yesterday<br>Day before yesterday<br>This day last week<br>Previous week<br>Previous month<br>Previous year | Today<br>Today so fa<br>This week<br>This week s<br>This month<br>This month<br>This year<br>This year so | r<br>sofar<br>sofar<br>ofar | Last 5 minutes<br>Last 15 minutes<br>Last 30 minutes<br>Last 1 hour<br>Last 3 hours<br>Last 6 hours<br>Last 12 hours<br>Last 24 hours |          |
|   | Custom range                                                                                                    |                                                                                                    |                                                                                                    |                             |                                                                                                    |          |
| 系 | From:<br>now-5m                                                                                                    |                                                                                                    |                                                                                                    |                             | Ê                                                                                                    |          |
|   | now                                                                                                    |                                                                                                    |                                                                                                    |                             |                                                                                                    |          |
|   | Refreshing every:                                                                                                    |                                                                                                    |                                                                                                    | ¥                           | Apply                                                                                                    |          |

3. 扩大时间区间

每单击一次该扩大按钮,时间区间就会扩大为当前的两倍,且时间起点迁移和终点后移的幅度相等。例如,假设当前选择的时间区间为过去 10 分钟,则单击一次该过大按钮后,时间区间的前 面和后面将会各延长 5 分钟。

4. 手动刷新

单击此按钮将会刷新当前仪表板中所有面板的监控数据。

5. 筛选监控数据

选择此下拉菜单中的选项即可筛选当前仪表板显示的监控数据。

仪表板面板常用操作

单击面板顶部的下拉菜单后,可进行以下操作:

| CPU usage 🔻   |                       |
|---------------|-----------------------|
| View v        |                       |
| 产 Share 🔤 p s |                       |
| 😥 More 🕨      | Panel JSON            |
|               | Export CSV            |
|               | Toggle legend 🛛 📼 p l |
|               |                       |

- ・全屏查看当前面板: 单击 View, 或按快捷键 V。再次按快捷键 V 或 Esc 即可退出全屏模式。
- · 分享当前面板:单击 Share,或依次按下 P 和 S 打开分享对话框,获得当前面板的分享链接、 嵌入链接或快照链接。
- · 获得当前面板的 JSON 代码:选择 More > Panel JSON,然后在 JSON 对话框中拷贝 JSON 代码。
- · 将当前面板的数据导出为 CSV 文件:选择 More > Export CSV,然后在 Export CSV 对话框 中设置导出格式并导出。
- · 打开或关闭图例:选择 More > Toggle legend,或依次按下 P 和 L 即可切换图例的可见性。

#unique\_8

#unique\_10/unique\_10\_Connect\_42\_section\_cpd\_cg9\_vul

### 4 使用教程

### 4.1 通过 ARMS Prometheus 监控 JVM

通过在应用中埋点来暴露 JVM 数据,使用 ARMS Prometheus 监控抓取 JVM 数据,并借助 ARMS Prometheus Grafana 大盘来展示 JVM 数据,即可实现通过 ARMS Prometheus 监控 JVM 的目的。

前提条件

- ・ 下载 Demo 工程
- **#unique\_13**
- ・ 创建容器镜像

#### 背景信息

### 本教程的操作流程如图所示。

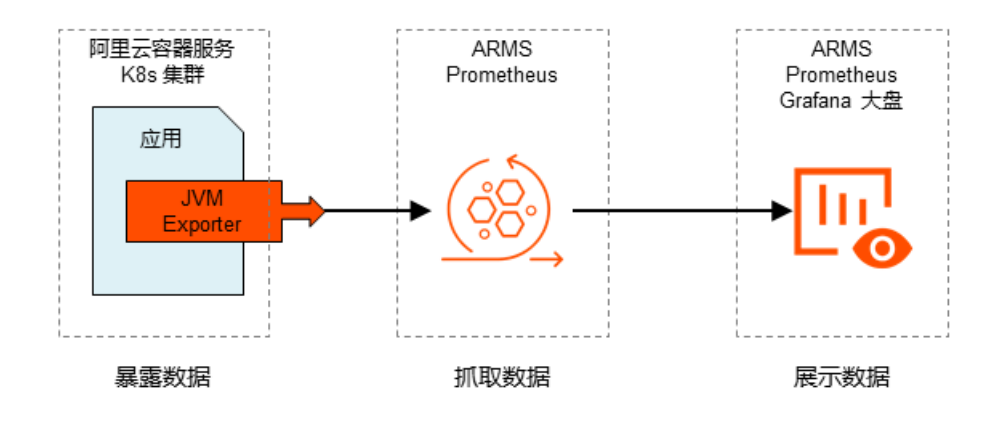

### 步骤一:通过埋点暴露 JVM 数据

首先需要在应用中使用 JVM Exporter 暴露 JVM 数据。

1. 在 pom.xml 文件中添加以下依赖。

```
<dependency>
    <groupId>io.prometheus</groupId>
    <artifactId>simpleclient_hotspot</artifactId>
    <version>0.6.0</version>
```

</dependency>

2. 在可以执行初始化的位置添加对 JVM Exporter 的依赖。

例如 Demo 工程的 \src\main\java\com\monitise\prometheus\_demo\DemoContro

ller.java 文件。

```
@PostConstruct
    public void initJvmExporter() {
        io.prometheus.client.hotspot.DefaultExports.initialize();
    }
```

3. 在 \src\main\resources\application.properties 文件中暴露用于 Prometheus 监

```
控的端口 (Port) 和路径 (Path)。
```

management.port: 8081
endpoints.prometheus.path: prometheus-metrics

步骤二:将应用部署至阿里云容器服务 K8s 集群

其次需要将应用部署至容器服务 K8s 集群,以便 ARMS Prometheus 监控抓取 JVM 数据。

1. 逐行运行 buildDockerImage.sh 中的以下命令。

```
mvn clean install -DskipTests
docker build -t <本地临时Docker镜像名称>:<本地临时Docker镜像版本号> . --no
-cache
sudo docker tag <本地临时Docker镜像名称>:<本地临时Docker镜像版本号> <
Registry域名>/<命名空间>/<镜像名称>:<镜像版本号>
sudo docker push <Registry域名>/<命名空间>/<镜像名称>:<镜像版本号>
```

例如:

mvn clean install -DskipTests
docker build -t promethues-demo:v0 . --no-cache
sudo docker tag promethues-demo:v0 registry.cn-hangzhou.aliyuncs.com
/fuling/promethues-demo:v0
sudo docker push registry.cn-hangzhou.aliyuncs.com/fuling/promethues
-demo:v0

此步骤会构建 Docker 镜像,并将镜像推送至阿里云 Docker Registry。

2. 登录容器服务 Kubernetes 版控制台。

3. 在左侧导航栏选择集群 > 集群,在集群列表页面上的目标集群右侧操作列单击控制台。

| ■ (-)阿里云                             | 账号全部资源 🖌 🛞 全球                                 | Q 搜索                                 |                               | 费用 工单                 | 备案 企业 支                | 持与服务 🖸 🗳          | © #           | 🏫 简体中文 📀                           |
|--------------------------------------|-----------------------------------------------|--------------------------------------|-------------------------------|-----------------------|------------------------|-------------------|---------------|------------------------------------|
| 容器服务 - Kubernetes                    | • • • • • • • • • • • • • • • • • • •         | 87                                   | 1                             | G-10120084-1910.      |                        |                   |               | 不再显示                               |
| 概范                                   | ▲ 集群列表                                        |                                      |                               |                       |                        | 查看当前集群与节点配额。      | RIST          | 创建 Kubernetes 集群                   |
| <ul> <li>◆ 集群</li> <li>集群</li> </ul> | ② 如何创建集群 ③ 创建 GPU 集群 ③ 如何接入 Kubernetes 集群 ④ 御 | ◎ 扩容和缩容集群 ◎ 通过 kubecti 连接 Kub<br>を工单 | ernetes 集群 🔗 通过命令管理应用 🔗 VPC 🏾 | F Kubernetes 的网络地址段规划 |                        | 敗 Ø 授权管理 Ø 敗集 K   | .bernetes 诊断信 | 息                                  |
| 节点                                   | 名称 ▼ demo                                     | 标签                                   |                               |                       |                        |                   |               |                                    |
| 存储卷                                  | 集群名称/ID                                       | 标签 集群类型                              | 地域(全部)▼ 网络类型                  | 集群状态 节点               | i个数 创建时间               | 版本                |               | 操作                                 |
| 命名空间<br>授权管理                         | arms-demo-                                    | Kubernetes                           | 华北2 虚拟专有网络<br>vpc-            | ●运行中 5                | 2019-07-30<br>16:44:35 | ) 1.12.6-aliyun.1 | 管理            | 至 2 控制台<br>来#授 容   更多 <del>-</del> |

 4. 在左侧导航栏选择工作负载 > 部署,在页面右上角单击创建,并在使用文本创建页签上填写以下 内容。

📕 说明:

以下配置文件中的 prometheus.io/port 和 prometheus.io/path 的值分别为步骤一:通

过埋点暴露 JVM 数据中暴露的 Prometheus 监控端口和路径。

```
apiVersion: extensions/v1beta1
kind: Deployment
metadata:
  name: prometheus-demo
spec:
  replicas: 2
  template:
    metadata:
      annotations:
        prometheus.io/scrape: 'true'
        prometheus.io/path: '/prometheus-metrics'
        prometheus.io/port: '8081'
      labels:
        app: tomcat
    spec:
      containers:
       name: tomcat
        imagePullPolicy: Always
        image: registry.cn-hangzhou.aliyuncs.com/fuling/promethues-
demo:v0
        ports:
        - containerPort: 8080
          name: tomcat-normal
        - containerPort: 8081
          name: tomcat-monitor
```

此步骤将步骤1中的 Docker 镜像部署至容器服务 K8s 集群中。

5. 在左侧导航栏选择服务发现与负载均衡 > 服务,在页面右上角单击创建,并在使用文本创建页签

上填写以下内容。

```
apiVersion: v1
kind: Service
metadata:
labels:
name: tomcat
```

```
name: tomcat
namespace: default
spec:
ports:
- name: tomcat-normal
port: 8080
protocol: TCP
targetPort: 8080
- name: tomcat-monitor
port: 8081
protocol: TCP
targetPort: 8081
type: NodePort
selector:
app: tomcat
```

步骤三:配置 ARMS Prometheus 监控以抓取 JVM 数据

接下来需要在 ARMS 控制台配置 ARMS Prometheus 监控以抓取 JVM 数据。

- 1. 登录 ARMS 控制台。
- 2. 在左侧导航栏中单击 Prometheus监控。
- 3. 在 Prometheus监控页面顶部选择容器服务 K8s 集群所在的地域,并在目标集群右侧的操作列 单击安装。
- 4. ARMS Prometheus Agent 安装完毕后,在目标集群右侧的操作列单击设置。
- 5. 在配置详情页签上单击添加ServiceMonitor,在新增ServiceMonitor对话框中填写以下内容。

```
apiVersion: monitoring.coreos.com/v1
kind: ServiceMonitor
metadata:
 # 填写一个唯一名称
 name: tomcat-demo
  # 填写目标命名空间
 namespace: default
spec:
  endpoints:
  - interval: 30s
   # 填写 Prometheus Exporter 对应的 Port 的 Name 字段的值
   port: tomcat-monitor
   # 填写 Prometheus Exporter 对应的 Path 的值
   path: /prometheus-metrics
  namespaceSelector:
   any: true
  selector:
   matchLabels:
     app: tomcat
```

步骤四:通过 Grafana 大盘展示 JVM 数据

最后需要在 ARMS 控制台导入 Grafana 大盘模板并指定 Prometheus 数据源所在的容器服务 K8s 集群。

1. 打开 ARMS Prometheus Grafana 大盘概览页。

 在左侧导航栏中选择 + > Import,并在 Grafana.com Dashboard 文本框输入 10877,然后 单击 Load。

| Import<br>Import dashboard from file or Grafana.com    |                   |
|--------------------------------------------------------|-------------------|
| Grafana.com Dashboard                                  | Upload .json file |
| Paste Grafana.com dashboard url or id<br>Or paste JSON |                   |
|                                                        |                   |
|                                                        |                   |
| ELoad                                                  |                   |

3. 在 Import 页面输入以下信息,然后单击 Import。

| Import<br>Import dashboard fr        | rom file or Grafana.com      |
|--------------------------------------|------------------------------|
| Importing Dashboard from <u>Graf</u> | fana.com                     |
| Published by                         | liguozhong                   |
| Updated on                           | 2019-09-18 16:12:38          |
| Options                              |                              |
| Name 1                               | Prometheus JVM Overview ARMS |
| Folder                               | arms-demo                    |
| Unique identifier (uid)              | GHxpl 🗸                      |
| arms-demo                            | arms-demo-                   |
|                                      | 3                            |
| Import                               | Cancel                       |

- a) 在 Name 文本框中输入自定义的大盘名称。
- b) 在 Folder 下拉框中选择您的阿里云容器服务 K8s 集群。
- c) 在 Select a Prometheus data source 下拉框中选择您的阿里云容器服务 K8s 集群。

#### 预期结果

| Ø | 🖁 arms-demo-lange and the second state of the second state of the | 📫 슈 岱 啓 拳  Olasi3 hours - Q 💭 305 -                                                                                                    |
|---|----------------------------------------------------------------------------------------------------|----------------------------------------------------------------------------------------------------|
| + | Namespace default • app tomcat • pod promethues-tomcat-demo- • • • 内存部分                                                                                                    |                                                                                                    |
| # | 每分钟OC的时间<br>10 s<br>500 ms<br>0 ns<br>-1.0 s<br>-1.0 s<br>-1.3 0<br>13.0 14.00 14.30 15.00 15.00 16.00<br>- PS MarkSveep [ 931] - PS Sciencede [ 1 10051]                                                                                                    | Memory used<br>min max mg current<br>— heap 36 MB 535 MB 333 MB 60 MB<br>— nonheap 63 MB 63 MB 63 MB 63 MB<br>1330 1400 1430 1500 1530 1600                                                                                                    |
|   | JVVM memory used by pool<br>600 Mi<br>200 Mi<br>201 0<br>113.00 14.00 14.30 15.00 15.30<br>- (pool=*D6 Sarrior Space*) - (pool=*D6 Sarrior Space*) - (pool=*D6 Sarrior Space*) - (pool=*D6 Sarrior Space*) - (pool=*D6 Sarrior Space*)                                                                                                    | JVM memory committed by pool           400 Mit           400 Mit           200 Mit           0           15:00           0           15:00           0           15:00           0           0           13:30           14:00           16:00           0           15:00           15:00           15:00           15:00           0           0           0           10:00*PB Store Space*)           (pool*PB Store Space*) |
| - | > 鉄程运行部分 (0 panels)                                                                                                    | Threads<br>1400 1430 1500 1530 1600<br>- deadock [[contat]]                                                                                                    |
| ? | → <b>GC</b> 和文件操作网络部分                                                                                                    | Perkana adhada ku ga                                                                                                    |

### 配置完毕后的 ARMS Prometheus Grafana JVM 大盘如图所示。

#### 后续步骤

ARMS Prometheus Grafana JVM 大盘配置完毕后,您可以查看 Prometheus 监控指标和进一 步自定义大盘,详见相关文档。 相关文档 #unique\_15